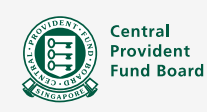

## **Information on Licence Eligibility**

For Licence Application/ Renewal

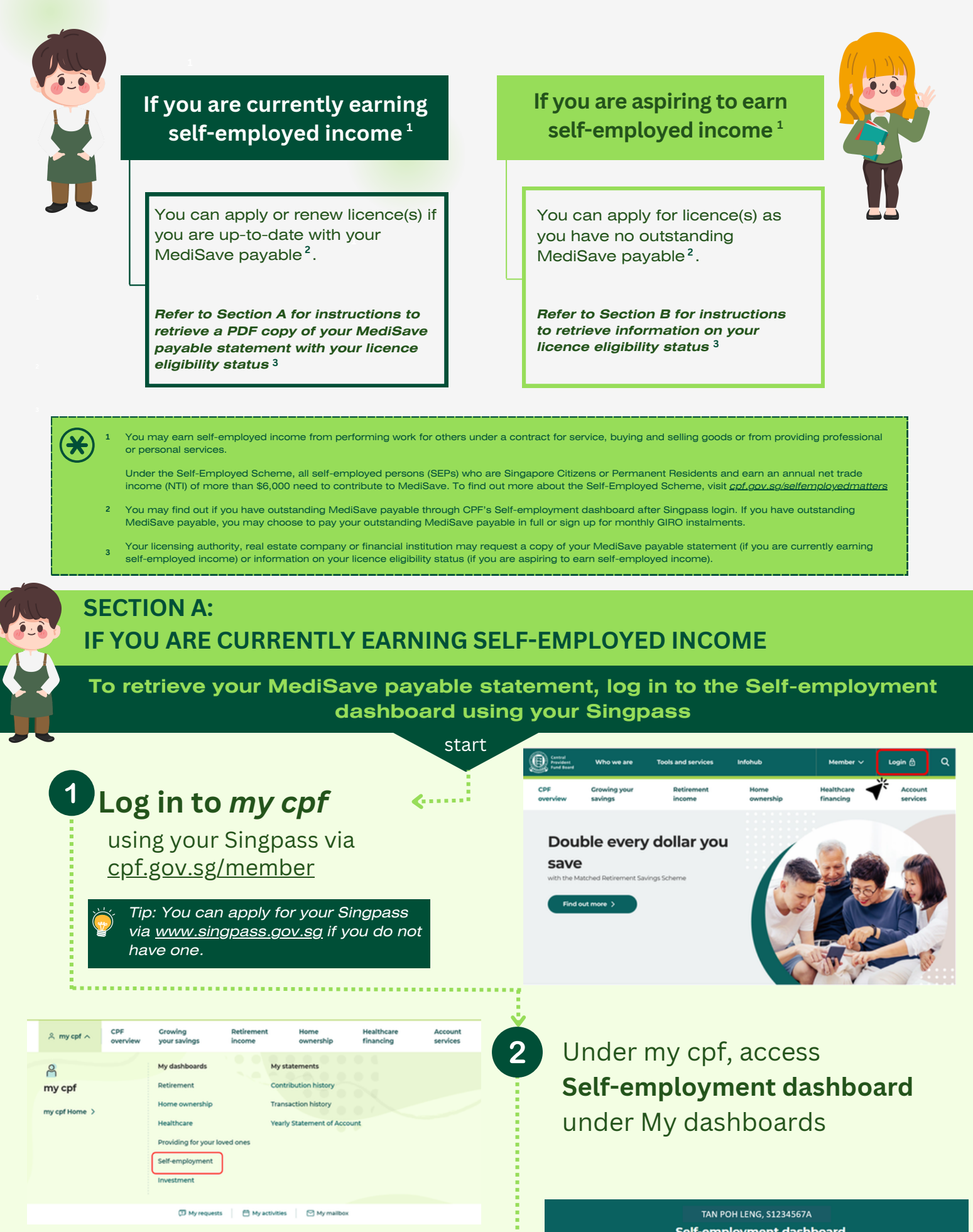

3 Click on the PDF icon at the top right \$0.00 of the MediSave payable statement section to generate a PDF copy of your MediSave payable statement Click this icon for a pdf copy of your MediSave payable statement MediSave payable statement Tip: It is recommended to passwordprotect the MediSave payable statement before sharing with others as it contains Central Provident Fund Board your personal information. TAN POH LENG (CPF Account Number: S1234567A) 19 Oct 2023 12:01 AM (Singapore Standa MediSave payable statement You may submit your MediSave payable details MediSave payable statement Total MediSave payable For 2022 \$0.00 as proof of eligibility. Before 2022 \$0.00 Total paid \$0.00 \$0.00

## SECTION B: IF YOU ARE ASPIRING TO EARN SELF-EMPLOYED INCOME

To retrieve information on your licence eligibility status, log in to the Self-employment dashboard using your Singpass

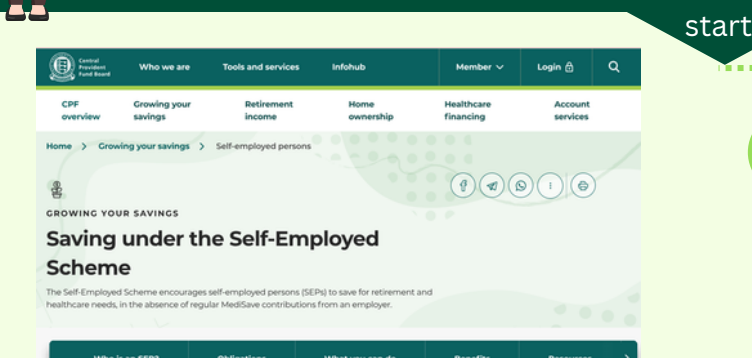

Under "<u>What you can do</u>", click "**Check your status**" under Hasslefree licence application/ renewal.

You will need your Singpass to log in to the Self-employment dashboard.

Tip: You can apply for your Singpass
 via <u>www.singpass.gov.sg</u> if you do not
 have one.

Access CPF's **Saving under the Self-Employed Scheme** page via <u>cpf.gov.sg/selfemployedmatters</u>

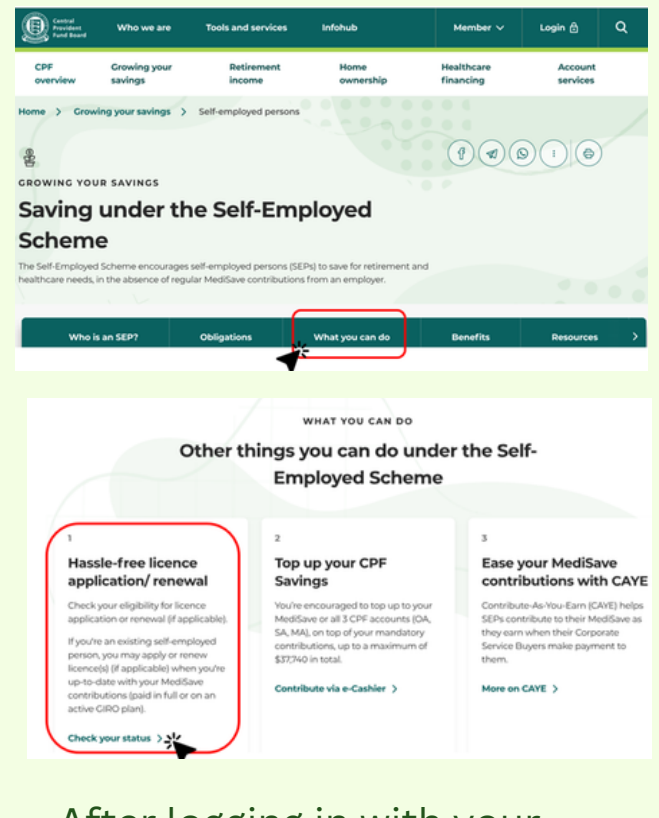

After logging in with your Singpass, you will be directed to the

Vou are currently not a self-employed person (SEP).
Vou may apply for licencets) to perform self-employed work, if applicable.

TAN POH LENG, S1234567A

Self-employment dashboard

## Self-employment dashboard.

You may submit a ..... screenshot of your Selfemployment dashboard as proof of eligibility.

|       | TAN POH | LENG, \$123 | 34567A |      |
|-------|---------|-------------|--------|------|
| Self- | employ  | ment        | dashbo | bard |

as at 17 Oct 202

ou are currently not a self-employed person (SEP

You may apply for licence(s) to perform self-employed work, if applicable

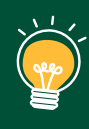

Tip: It is recommended to passwordprotect the screenshot of your Selfemployment dashboard before sharing with others as it contains your personal information.

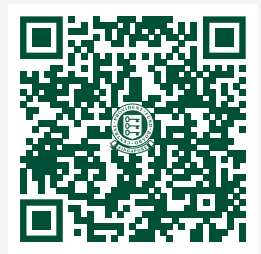

Scan QR code or visit **<u>cpf.gov.sg/selfemployedmatters</u>** for more information on the Self-Employed Scheme (SES)

cpf.gov.sg/selfemployedmatters